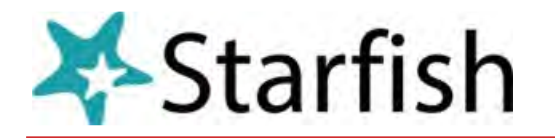

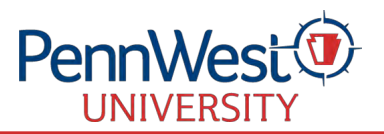

## How to Make an Appointment in Starfish (a/o 8/22/24)

You can use Starfish to easily make appointments with your Faculty Advisor, Instructors, Tutoring, Writing Support, and other key resources for your academic success.

- Log in to <u>My.PennWest.edu</u>, and click "Sign In" on the Starfish tile.
- Under **My Success Network**, view your faculty advisor, instructors, Services and others connected to you. If appointments are available, a "Schedule" link will appear.
- Click the three-lined menu in the upper left, select **Courses**. If support services are available, they will appear under the course name.

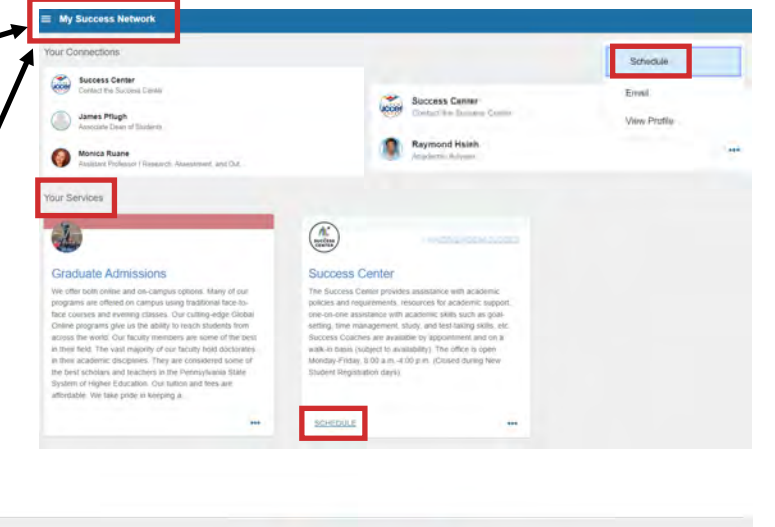

UTORING

Peer Tutoring

Tutor.com

Managerial Accounting (ACC-3000-001-202430-30654)

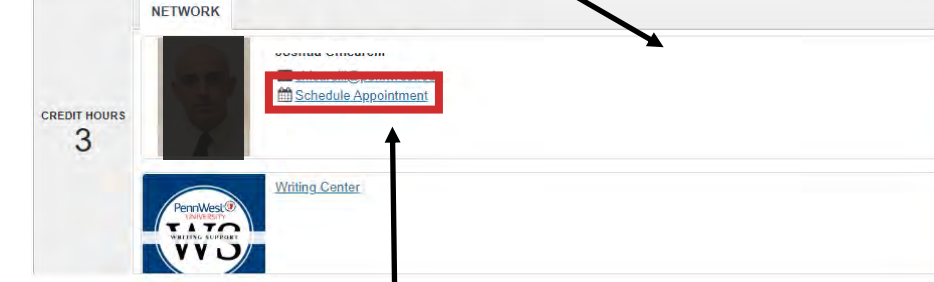

- Schedule an Appointment by clicking "Schedule Appointment," choose a reason, and click "Continue."
- This will take you to the Calendar. On the calendar, you'll see a highlighted date range where you can view seven days at once or simply click on a day to view available times. Select a date and time that works for you, click
  "Continue."
- Select a location if required. Add any details, then click "Confirm."
- You and the person you're meeting with will receive an email confirmation. To view or edit the appointment, return to the "Courses" link or your Starfish dashboard.

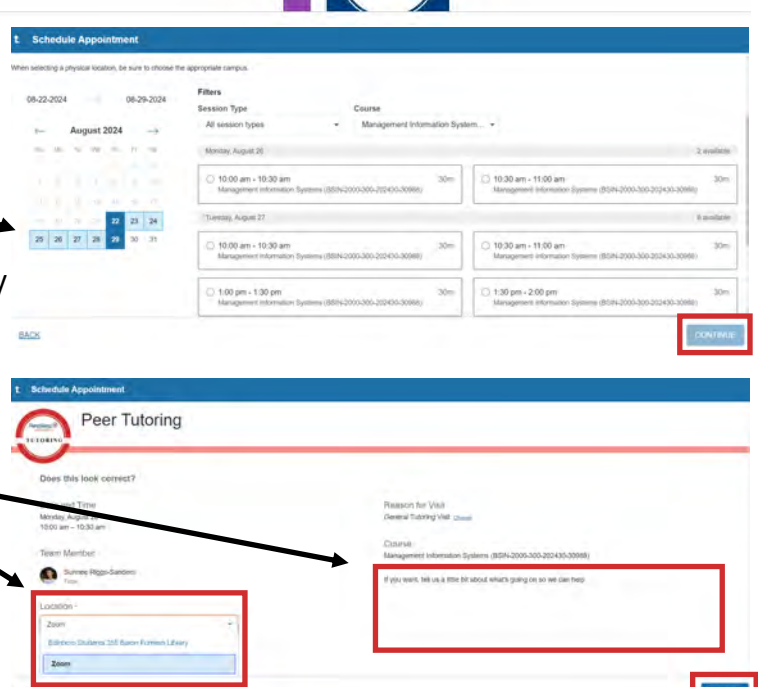